# SPA122 و SPA112 ىلع ةقلحلا تادادعإ نيوكت

#### فدەلا

ىلع SPA100 ةلسلسلا نم يرظانتلا فتاهلا ئياهم ىلع ةقلحلا دادعا نيوكت لمعي لاصتالا ةداعاو ةدراولا تاملاكملاو راظتنالاب لاصتالل ةنيعم ةيقلح طامناً نييعت ةيتوصلا تامدخلا ززعي ةقلحلا دادعا ناف ،كلذ ىلع ةوالع .تاريكذتلاب ظافتحالاو قمدخلا ىلا قنيعم نينر تامغن نييعت قيرط نع ةرفوتملا فتاهلا ذفانم ىلع زاهجلل وأ يتوصلا ديربلا ةيتوصلا تامدخلا نمضتتو .قمدختسملا قينعملا قيتوصلا ىلا كاليريا الايريا الايريا الايريا الايريا الايريان الم

### قيبطتلل لباقلا زاهجلا

·SPA112 · SPA122

### جماربلا رادصإ

·1.3.2 (014)

## ةقلحلا تادادعإ نيوكت

**مدختسملاً < توصلاً** رتخاو فتاهلاً ئياهم نيوكت ةادأ ىلإ لوخدلاً ليجستب مق .1 ةوطخلاً 1 قحفصلاً حتف متي .**2 مدختسملاً** وأ 1 *User* قحفصلاً حتف متي .**2 مدختسملاً** وأ

| Jser 1                 |            |                     |    |  |
|------------------------|------------|---------------------|----|--|
| Call Forward Settings  |            |                     |    |  |
| Cfwd All Dest:         |            | Cfwd Busy Dest:     |    |  |
| Cfwd No Ans Dest:      |            | Cfwd No Ans Delay:  | 20 |  |
| Selective Call Forward | Settings   |                     |    |  |
| Cfwd Sel1 Caller:      |            | Cfwd Sel1 Dest:     |    |  |
| Cfwd Sel2 Caller:      |            | Cfwd Sel2 Dest:     |    |  |
| Cfwd Sel3 Caller:      |            | Cfwd Sel3 Dest:     |    |  |
| Cfwd Sel4 Caller:      |            | Cfwd Sel4 Dest:     |    |  |
| Cfwd Sel5 Caller:      |            | Cfwd Sel5 Dest:     |    |  |
| Cfwd Sel6 Caller:      |            | Cfwd Sel6 Dest:     |    |  |
| Cfwd Sel7 Caller:      |            | Cfwd Sel7 Dest:     |    |  |
| Cfwd Sel8 Caller:      |            | Cfwd Sel8 Dest:     |    |  |
| Cfwd Last Caller:      |            | Cfwd Last Dest:     |    |  |
| Block Last Caller:     |            | Accept Last Caller: |    |  |
| Speed Dial Settings    |            |                     |    |  |
| Submit Cance           | el Refresh |                     |    |  |

ىلع 1 مدختسملا ىلع اەۋارجا مت يتلا ةقلحلا تادادعا تانيوكت قبطنت **:ةظحالم** 2 مدختسملا

| Ring Settings         |                  |   |
|-----------------------|------------------|---|
| Default Ring:         | 1 🛊              |   |
| Hold Reminder Ring:   | 8 ‡              |   |
| Cfwd Ring Splash Len: | 0                |   |
| VMWI Ring Policy:     | New VM Available | + |
| Ring On No New VM:    | no 🔹             |   |

Default CWT: Call Back Ring: Cblk Ring Splash Len: VMWI Ring Splash Len:

| 1 | * |
|---|---|
| 7 | * |
| 0 |   |
| 0 |   |

ةقلحلا تادادعإ ةقطنم تحت:

يدؤي ."ةيضارتفالا ةقلحلا" ةلدسنملا ةمئاقلا نم 8 ىلإ 1 نم ةميق يأ رتخأ .2 ةوطخلا زامجلاب لصتم فتاه لكل يضارتفالا ةقلحلا طمن نييعت ىلإ اذه.

ب ةصاخلاا ةيضارتفالاا ةلدسنملا ةمئاقلاا نم 8 ىلا 1 نم ةميق يأ رتخأ .3 ةوطخلا ةلصتملا فتاوهلا ةفاكل ةيضارتفالا ةملاكملا راظتنا ةمغن نييعت ىلإ اذه يدؤي زاهجلاب.

طبضي ."رارمتسالا ةقلح" ةلدسنملا ةمئاقلا نم 8 ىلإ 1 نم ةميق يأ رتخأ .4 ةوطخلا عضو يف فتاهلا نوكي امدنع مدختسملا ريكذتل مدختسملا ةقلحلا طمن كلذ راظتنالا.

ةوطخلاا لام ةميق يأ رتخاً .5 ةوطخلا". لامتال المان تويعت علي المان المان المان المان المان المان المان المان المان المان المان المان المان المان الما

ةملاكم هيجوت ةداعإ دنع ةقلحلا ليحرتب ةصاخلا ،ناوث 10 ىل 0 نم ،ةدملا لخدأ .6 ةوطخلا منأب مالعإل اهئارجإب فتاهلا موقي ةقلح يه Cfwd Ring Splash Len. Ring splash لقح يف ةملاكملا هيجوت ةداعإ مت.

لا يف ةملاكم عنمي امدنع شيط ةقلح نم ،يناث 10 ىلإ 0 نم ،ةرتفلا. 7 ةوطخ لخدي cblk لاجم len شيط ققلح.

ةوطخلاا وف مكحتلل VMWI Ring جەنل ةلدسنملا ةمئاقلاا نم ارايخ رتخأ .8 ةوطخلا ال علي الالالال عنوص ديرب مداخ لسري امدنع اهليغشت متي يتلا ةيرئادلا لكرتشملا ديرب ةبلع ةلاح فيرعتل فتاهلا لوحم.

وه اذه .ةديدج يتوص ديرب لﺉاسر كانه تناك املاط ةقلح — ديدج رفوتم VM زاهج· يضارتفالا دادعإلا.

.ةديدج يتوص ديرب ةلااسر لوأ يقلت دنع نري — احاتم ديدجلا يرهاظلا زاهجلا حبصي٠

.ةديدجلا يتوصلا ديربلا لئاسر ددع ةدايز دنع نري — ةديدج VM ةلاسر لوصو<sup>.</sup>

ةديدج لﺉاسر لوصو دنع يڕﺉادلا شيوشتلل ،ناوث 10 ىلן 0 نم ،ةدملا لخدأ .9 ةوطخلا قولحل Splash Len لقح يف VMWI ةراشإ قيبطت لبق

ليغشتل ةديدج ةلدسنملا VM دوجو مدع ةمئاق يف Ring نم تارايخلا دحأ رتخأ .10 ةوطخلا متي امدنع دعب ةءورقم ريغ يتوص ديرب لئاسر دوجو مدعب رطخت ةيقلح ةيادب ةمالع يتوصلا ديربلا مداخ نم فتاهلا لوحم يلإ SIP Notify لئاسر لاسرا

SIP ةلااسر يتوصلا ديربلا مداخ لسري امدنع يقلح شيوشت ليغشتب موقي — معن· بلطتت .نآلا دعب ةءورقم ريغ يتوص ديرب لئاسر دوجو مدع ىلإ ريشت SPA ىلإ Notify ي VMWI. حابصم ليغشت فاقيإل FSK ةراشإ قبست ةريصق ةقلح تادعملا ضعب

.ةءورقم ريغ يتوص ديرب لﺉاسر دوجو مدع دنع ةيقلح ةلصو ليغشتب موقت ال — ال·

**ثيدحت** قوف رقنا ،تادادعإلا ثيدحتل (يرايتخإ) .11 ةوطخلا.

تادادعإلا ظفحل **لاسرا** ىلع رقنا .12 ةوطخلا.

ةمجرتاا مذه لوح

تمجرت Cisco تايان تايانق تال نم قعومجم مادختساب دنتسمل اذه Cisco تمجرت ملاعل العامي عيمج يف نيم دختسمل لمعد يوتحم ميدقت لقيرشبل و امك ققيقد نوكت نل قيل قمجرت لضفاً نأ قظعالم يجرُي .قصاخل امهتغلب Cisco ياخت .فرتحم مجرتم اممدقي يتل القيفارت عال قمجرت اعم ل احل اوه يل إ أم اد عوجرل اب يصوُتو تامجرت الاذة ققد نع اهتي لوئسم Systems الما يا إ أم الا عنه يل الان الانتيام الال الانتيال الانت الما